## Lejátszási lista készítése csoport alapján

Lejátszási lista létrehozása több fájl csoportos rendezésével.

1 Válassza ki a lejátszás módot.

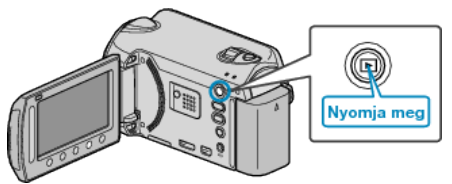

2 Válassza ki a videó módot.

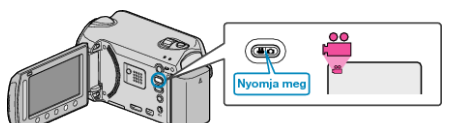

3 Érintse meg a(z) i gombot a menü megjelenítéséhez.

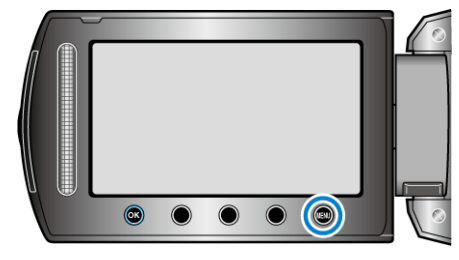

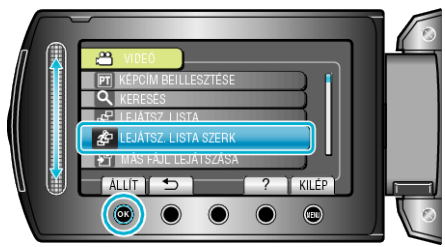

5 Válassza ki a(z) "ÚJ LISTA" elemet és érintse meg az 🐵 gombot.

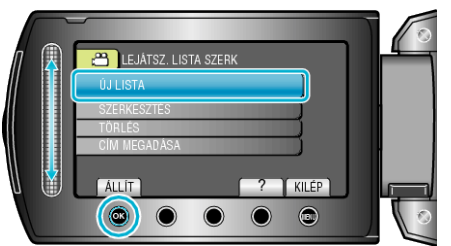

6 Válassza ki a(z) "LÉTREHOZ CSOPORT SZERINT" elemet és érintse meg az ⊛ gombot.

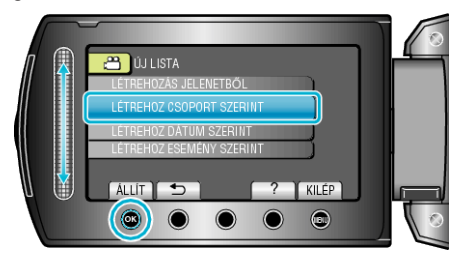

7 Válassza ki azt a csoportot, amit hozzá szeretne adni a lejátszási listához, majd érintse meg az @ gombot.

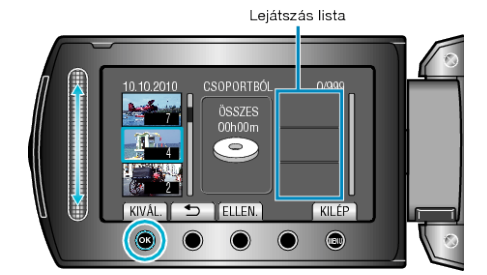

- Érintse meg a(z) "ELLEN." gombot a kiválasztott videó ellenőrzéséhez.
- 8 Válassza ki a beillesztés helyét, majd érintse meg az 🛞 gombot.

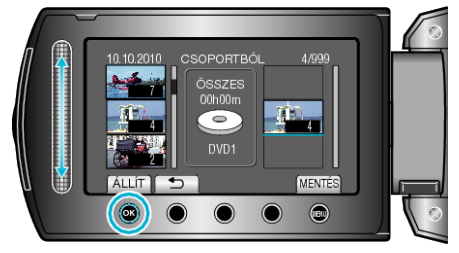

- A kiválasztott videókat az eszköz hozzáadja a jobb oldalon látható lejátszási listához.
- Ismételje meg a 7-es és 8-as lépéseket, a videók lejátszási listában való sorbarendezéséhez.
- 9 A sorbarendezés után érintse meg a(z) 🗐 gombot.

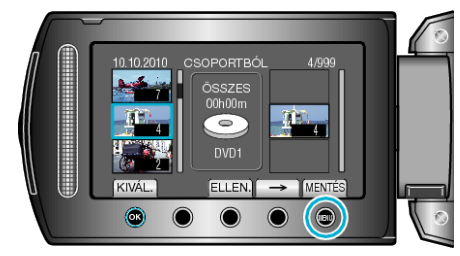

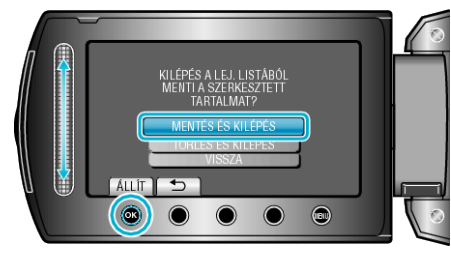